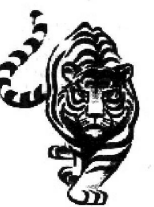

# Carl Sandburg Middle School

"Tomorrow belongs to the children" -Carl Sandburg 855 W. Hawley Street Mundelein, Illinois 60060 Phone: (847) 949-2707 Fax: (847) 949-2716 www.d75.org/csms/

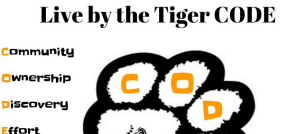

Committed to Success, prepared for a future of possibilities

Mark R. Pilut, Principal

Ryan Wood, Assistant Principal

October 16, 2023

Dear Tiger Parents:

Sandburg Fall Student-Parent-Teacher Conferences are scheduled for Tuesday, October 24 from 5 - 8pm and Thursday, October 26 from 12:00pm – 8:00pm. Fall conferences are scheduled individually with each of your child's teachers and are limited to 12 minutes. <u>All conferences are in person, however, if you require a</u> ZOOM conference please contact the main office.

All Sandburg staff will be available for twelve-minute individual conferences during the above listed date and times. There are no walk-in conferences. All conferences are by appointment only and must be scheduled using our online conference appointment scheduler. <u>The scheduler will open October 16 at 9:00am for you to begin scheduling conference appointments</u>. Please refer to the enclosed registration instruction sheet to schedule a conference with any of your child's teachers.

Please note: Students may have multiple periods and subjects with the same teacher. Only <u>one</u> time slot is available per teacher for each student. If you are scheduling conferences with multiple teachers, we recommend not scheduling them back to back.

If you feel that you need more time with a teacher, ask the teacher about arranging an additional meeting at a later date. If you are late and miss your scheduled conference, you will have to reschedule it for a later date.

If you cannot access the system or have difficulty scheduling an appointment, please contact Mrs. Ashley Rivera (847) 949-2707 ext. 6000 for assistance.

Have an enjoyable evening.

Mark Pilut

# Carl Sandburg Middle School Student-Parent-Teacher Conferences

# Tuesday, October 24 from 5:00pm - 8:00pm & Thursday, October 26 from 12:00 - 8:00pm

Scheduling opens at 9:00am on Monday. October 16. 2023 (Conferences are by appointment only and are 12 minutes in length.)

# To access Carl Sandburg's Pick A Time page go to: www.pickatime.com/csmstigers75

To begin the registration process, please follow the steps below:

Register (New Users Only) - If you used the system last year for scheduling, please skip to "Sign In"

- 1. Enter your email address and click on "Login/Create Account".
- 2. Fill in the required fields and register.
- 3. Enter your child's name with no spaces in the Student ID box (*samplestudent*) and his/her birthdate (*mm/dd/yyyy*)

### <u>Sign In</u>

Once you've registered and created your account, you will only need your email address and password to log in.

#### **Scheduling a Conference**

- 1. The Scheduling program will open at 9:00am on Monday, October 16, 2023.
- Once you select your student(s) you will see a color coded legend at the top of your page. On the color-coded appointment table below, you will see the open time slots for each teacher (the color corresponds to the teacher colors in the legend). Click on the color-coded time slots square to book it.
- 3. Once you click a time slot to book, you will then want your email reminder sent to you.
- 4. Click "Create Appointment".

\* Please note: Students may have multiple periods and subjects with the same teacher. Only <u>one</u> time slot is available per teacher for each student. Repeat until you have a time with each teacher you'd like to visit with.

You can click on the Printable <u>Schedule</u> at the top of the screen, view your schedule, and either print it or have it emailed to you. You can log in at any time to change your schedule.

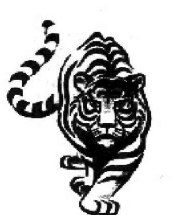

"Tomorrow belongs to the children" -Carl Sandburg

855 W. Hawley Street Mundelein, Illinois 60060

Carl Sandburg Middle School

Phone: (847) 949-2707 Fax: (847) 949-2716 www.d75.org/csms/ Live by the Tiger CODE

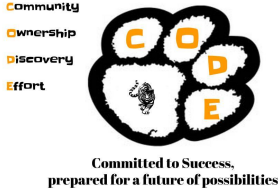

Mark R. Pilut, Principal

Ryan Wood, Assistant Principal

16 de octubre de 2023

Queridos padres tigre:

Las conferencias de otoño para estudiantes, padres y maestros de Sandburg están programadas para el martes 24 de octubre de 5 a 8 p. m. y el jueves 26 de octubre de 12:00 p. m. a 8:00 p. m.. Las conferencias de invierno se programan individualmente con cada uno de los maestros de su hijo y están limitadas a 12 minutos. Todas las conferencias son presenciales, sin embargo, sí requiere una conferencia ZOOM por favor contacte la oficina.

Todo el personal de Sandburg estará disponible para conferencias individuales de doce minutos durante las fechas y tiempos mencionados anteriormente. No hay conferencias sin cita previa. Todas las conferencias son solo con cita previa y deben programarse utilizando nuestro programador de citas de conferencias en línea. <u>El programador se abrirá el 16 de octubre a las 9:00 a. m. para que pueda comenzar a programar citas para la conferencia.</u> Consulte la hoja de instrucciones de registro adjunta para programar una conferencia con cualquiera de los maestros de su hijo.

Tenga en cuenta: los estudiantes pueden tener varios períodos y materias con el mismo maestro. Solo <u>un</u> horario está disponible por maestro para cada estudiante. Si está programando conferencias con varios maestros, le recomendamos no programarlas consecutivamente.

Si cree que necesita más tiempo con un maestro, pregúntele si puede programar una reunión adicional en una fecha posterior. Si llega tarde y pierde su conferencia programada, tendrá que reprogramar para una fecha posterior.

Si no puede acceder al sistema o tiene dificultades para programar una cita, comuníquese con la Sra. Ashley Rivera (847) 949-2707 ext. 6000 para asistencia.

Que tengas una noche agradable.

# Conferencias de estudiantes, padres y maestros de la escuela secundaria Carl Sandburg

# Martes 24 de octubre de 5:00 p.m. a 8:00 p.m. y Jueves 26 de octubre de 12:00 a 20:00 horas

La programación se abre a las 9:00 a.m. del lunes 16 de octubre de 2023 (Las conferencias son solo con cita previa y duran 12 minutos).

Para acceder a la página Pick A Time de Carl Sandburg, visite: www.pickatime.com/csmstigers75

Para comenzar el proceso de registro, siga los pasos a continuación:

Registrarse (solo nuevos usuarios) – Si utilizó el sistema el año pasado para programar, vaya a "Iniciar sesión"

- 1. Ingrese su dirección de correo electrónico y haga clic en "Iniciar sesión/Crear cuenta".
- 2. Complete los campos requeridos y regístrese.
- 3. Ingrese el nombre de su hijo sin espacios en el cuadro ID de estudiante (*estudiante de muestra*) y su fecha de nacimiento(*mm/dd/aaaa*)

#### Iniciar sesión

Una vez que se haya registrado y creado su cuenta, sólo necesitará su dirección de correo electrónico y contraseña para iniciar sesión.

#### Programar una conferencia

- 1. El programa de programación se abrirá a las 9:00 am del lunes 16 de octubre de 2023.
- 2. Una vez que seleccione a su(s) estudiante(s), verá una leyenda codificada por colores en la parte superior de su página. En la tabla de citas codificada por colores a continuación, verá los horarios abiertos para cada maestro (el color corresponde a los colores de los maestros en la leyenda). Haga clic en el cuadrado de franjas horarias codificadas por colores para reservarlo.
- 3. Una vez que hagas clic en un horario para reservar, querrás que te envíen un recordatorio por correo electrónico.
- 4. Haga clic en "Crear cita".

\* Tenga en cuenta: los estudiantes pueden tener múltiples períodos y materias con el mismo maestro. Solo un horario está disponible por maestro para cada estudiante. Repita hasta que tenga un tiempo con cada maestro que le gustaría visitar.

Puedes hacer clic en Horario <u>imprimible</u> en la parte superior de la pantalla, vea su horario e imprímalo o recíbalo por correo electrónico. Puedes iniciar sesión en cualquier momento para cambiar tu horario.